# FICHE REFLEXE Ajouter un correspondant au télédossier

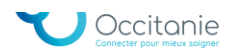

### **1.** Ajouter un correspondant

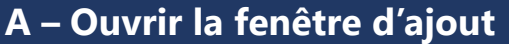

À l'ouverture du formulaire Demande d'avis RCP Greffe Rénale, la communauté « CHU MONTPELLIER – RCP GREFFE RENALE » est renseignée par défaut.

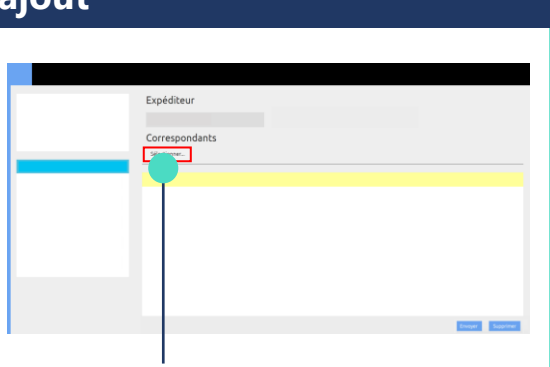

Pour ajouter une autre communauté, cliquez sur le bouton Sélectionner en dessous de la mention Correspondants.

## **B** - Sélectionner l'établissement destinataire

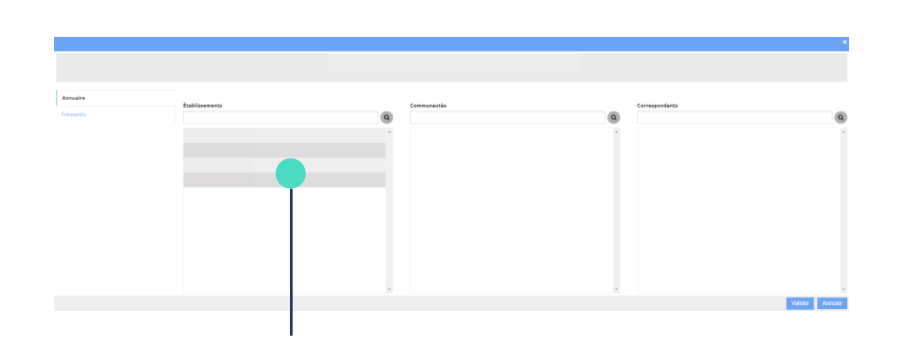

Une fenêtre dédiée à l'ajout des correspondants s'ouvre. Dans la première colonne, nommée **Etablissements**, cliquez sur la structure destinataire du télédossier.

## **C** - Sélectionner une communauté

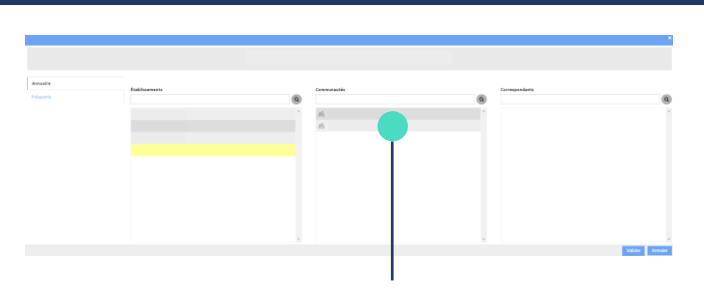

Dans la catégorie **Communautés** à présent, sélectionnez la communauté à laquelle vous souhaitez envoyer le télédossier.

Veillez à bien cliquer sur le 🕂 à droite de la communauté afin de l'ajouter.

#### **D** - Valider la sélection

Une fois une communauté sélectionnée, celle-ci apparaît en haut de la fenêtre.

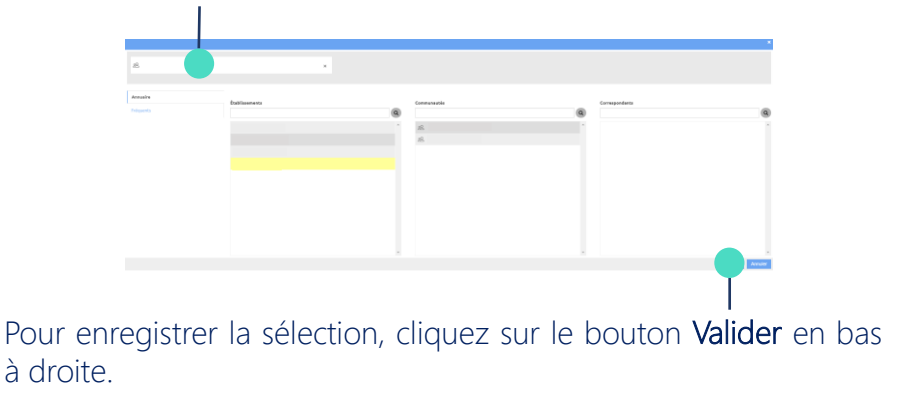

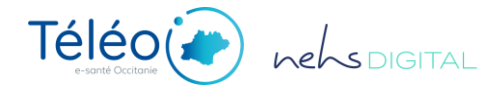